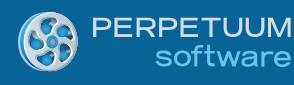

# Creating Daily Schedule Reports using SharpShooter Reports (Part III)

By Maxim Edapin, a software developer at Perpetuum Software LLC

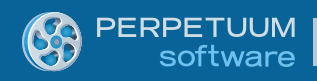

### **Introduction:**

In the first two parts of the articles series devoted to the creation of various daily schedules we start from building a simple Windows Forms application and created two schedules:

- 1. A simple schedule of appointments for every department (Part 1)
- 2. A schedule of appointments grouped by date and displayed in parallel for every department (Part II).

But there is always room for perfection – now let's create a really professional schedule where the appointments are grouped by time and departments and displayed in one field if department and time coincide.

## **Prerequisites:**

- .NET Framework 2.0, 3.5 or 4.0
- Visual Studio 2005/2008/2010
- SharpShooter Reports 6.3 or higher

## Schedule Nº3

Let's build an advanced schedule where all appointments for the same date, time and department will be displayed in one field.

| 25.09.2012    |               |               |               |  |  |  |  |
|---------------|---------------|---------------|---------------|--|--|--|--|
| Time          | Department A  | Department B  | Department C  |  |  |  |  |
| 9:00          | Feed cat      | -             | Sleep / Snort |  |  |  |  |
| 10:00         | -             | Feed dog      | -             |  |  |  |  |
| 12:00         | -             | Feed canary   | Wash hands    |  |  |  |  |
| 26.09         | 9.2012        |               |               |  |  |  |  |
| Time          | Department A  | Department B  | Department C  |  |  |  |  |
| 9:00          | Feed cat      | -             | -             |  |  |  |  |
| 10:00         | -             | Feed dog      | -             |  |  |  |  |
| 12:00         | Sleep / Snort | Feed canary   | Wash hands    |  |  |  |  |
| 27.09.2012    |               |               |               |  |  |  |  |
| Time          | Department A  | Department B  | Department C  |  |  |  |  |
|               |               |               |               |  |  |  |  |
| 9:00          | Feed cat      | -             | -             |  |  |  |  |
| 9:00<br>10:00 | Feed cat      | -<br>Feed dog | -             |  |  |  |  |

Let's formalize the task:

- 1. We need to display all days within some period.
- 2. For every day we need to display the date and:

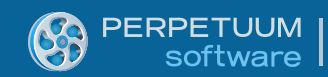

- a. «Time» title and a column with time sorted in ascending order.
- b. Titles with names for every department and appointments assigned to them by time.
- 3. Appointments text is displayed in line for every unique time record.
- 4. Appointments with the same time and department are displayed in one field.

To solve this task the existing data sources are not enough, at least as they are. We won't change database structure, but will add some tables into the supplementary DataSet instead.

| Members:          |  | Tim | nePointTable <u>P</u> roperti | es:            |   |  |
|-------------------|--|-----|-------------------------------|----------------|---|--|
| 0 DayTable / Data |  |     |                               |                | * |  |
| 1 TimePointTable  |  | ⊳   | (ApplicationSetting:          |                |   |  |
| 2 MessageTable    |  |     | Columns                       | (Collection)   |   |  |
|                   |  |     | Constraints                   | (Collection)   |   |  |
|                   |  |     | DisplayExpression             |                |   |  |
|                   |  |     | MinimumCapacity               | 50             |   |  |
|                   |  |     | Namespace                     |                | Ε |  |
|                   |  |     | Prefix                        |                |   |  |
|                   |  |     | PrimaryKey                    | DataColumn[]   | - |  |
|                   |  |     | TableName                     | TimePointTable |   |  |
|                   |  | ⊿   | Design                        |                |   |  |
| x                 |  |     | (Name)                        | TimePointTable |   |  |
|                   |  |     | GenerateMember                | True           |   |  |
|                   |  |     | Modifiers                     | Private        |   |  |
| <u>A</u> dd       |  | ۵   | Misc                          |                | - |  |
|                   |  |     |                               |                | _ |  |

TimePointTable - will include unique values of appointments time.

| Columns Collection Editor |   | -            | _                  |                   | ? × |  |  |
|---------------------------|---|--------------|--------------------|-------------------|-----|--|--|
| Members: Time Properties: |   |              |                    |                   |     |  |  |
| 0 TimePointID             |   | ⊿ Da         | ata                |                   | •   |  |  |
| 1 Time                    |   | ⊳ <b>(</b> A | pplicationSetting: |                   |     |  |  |
|                           |   | AI           | lowDBNull          | True              |     |  |  |
|                           |   | Au           | utoIncrement       | False             |     |  |  |
|                           |   | Au           | utoIncrementSeed   | 0                 |     |  |  |
|                           |   | Au           | utoIncrementStep   | 1                 | =   |  |  |
|                           |   | Ca           | aption             | Time              |     |  |  |
|                           |   | Co           | olumnName          | Time              |     |  |  |
|                           |   | Da           | ataType            | System.DateTime   |     |  |  |
|                           |   | Da           | ateTimeMode        | UnspecifiedLocal  |     |  |  |
|                           |   | De           | efaultValue        | <dbnull></dbnull> |     |  |  |
|                           |   | Ex           | pression           |                   |     |  |  |
|                           | X | M            | laxLength          | -1                |     |  |  |
|                           |   | Na           | amespace           |                   |     |  |  |
| Add                       |   | Pr           | efix               |                   | -   |  |  |
|                           |   |              |                    | CI                | ose |  |  |

MessageTable – will include field values for every department and unique time value.

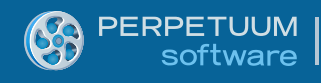

| Columns Collection Editor |          |     | and the Party of the       | ?                 | x |
|---------------------------|----------|-----|----------------------------|-------------------|---|
| Members:                  | N        | Mes | sageID <u>P</u> roperties: |                   |   |
| 0 MessageID               |          | ۵   | Data                       |                   | * |
| 1 Text                    |          | ⊳   | (ApplicationSetting:       |                   |   |
| 2 Department              |          |     | AllowDBNull                | True              |   |
| 3 TimePoint               |          |     | AutoIncrement              | False             |   |
|                           |          |     | AutoIncrementSeed          | 0                 |   |
|                           |          |     | AutoIncrementStep          | 1                 | = |
|                           |          |     | Caption                    | MessageID         |   |
|                           |          |     | ColumnName                 | MessageID         |   |
|                           |          |     | DataType                   | System.String     |   |
|                           |          |     | DateTimeMode               | UnspecifiedLocal  |   |
|                           |          |     | DefaultValue               | <dbnull></dbnull> |   |
|                           |          |     | Expression                 |                   |   |
| ×                         | <        |     | MaxLength                  | -1                |   |
|                           | <u> </u> |     | Namespace                  |                   |   |
| Add                       |          |     | Prefix                     |                   | - |
|                           |          |     |                            | Close             |   |

Don't forget to set the AutoIncrement property for the primary keys!

The relation of the Message to TimePoint will also be useful. Let's create it and call the Messages.

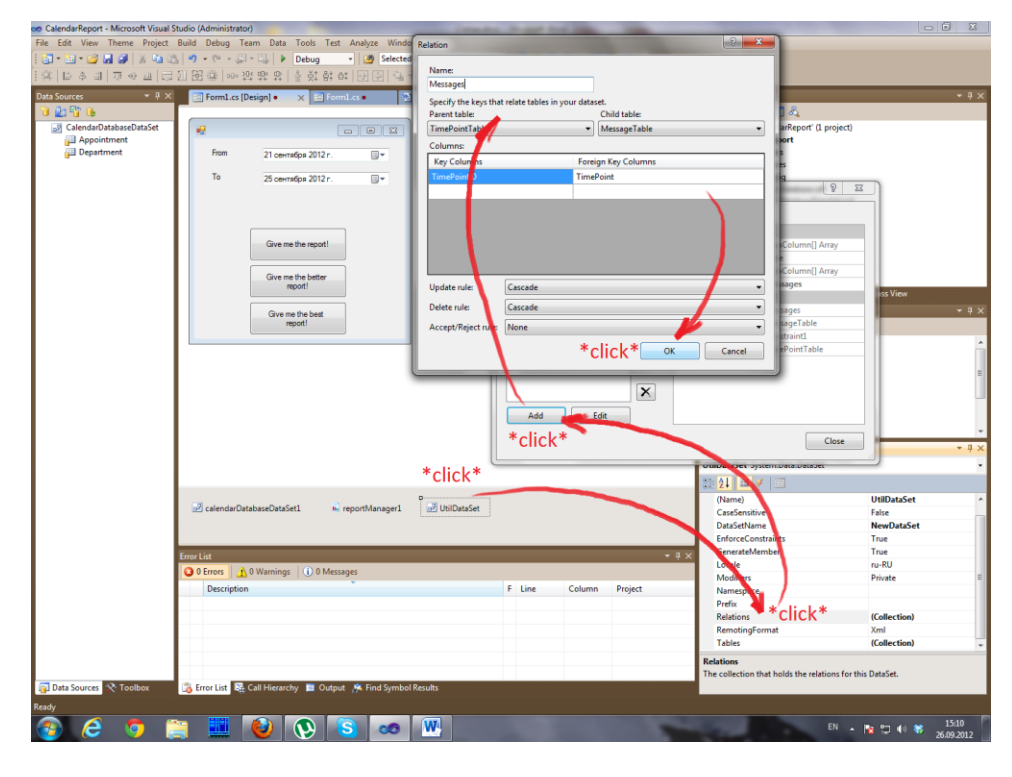

To fill these tables I created the following function:

| private v  | <pre>roid GenerateTimePoints()</pre>                                                                                                    |
|------------|----------------------------------------------------------------------------------------------------|
| í          | <pre>//Group all tasks by time var TimeGroups = from app in calendarDatabaseDataSet1.Appointment     group app by app.Time;</pre>                                                                                                    |
|            | <pre>foreach (var TimeGroup in TimeGroups) {</pre>                                                                                                    |
|            | <pre>//Create the TimePoint for every group<br/>DataRow tp_row = TimePointTable.NewRow(); //New record<br/>tp_row["Time"] = TimeGroup.Key; //Unique time - grouping criterion<br/>TimePointTable.Rows.Add(tp_row); //Adding to a table</pre>                                                                                                    |
|            | <pre>//Group appointments by departments var DepGroups = from app in TimeGroup group app by app.Department;</pre>                                                                                                    |
|            | <pre>//Go through all existing departments for (int i = 0; i &lt; calendarDatabaseDataSet1.Department.Count; i++) {</pre>                                                                                                    |
| department | <pre>int DepartmentID = calendarDatabaseDataSet1.Department[i].DepartmentID;//Primary key of the current</pre>                                                                                                    |
|            | <pre>//Create the Message record for every department DataRow msg_row = MessageTable.NewRow(); msg_row["Department"] = DepartmentID; //Current department msg_row["TimePoint"] = tp_row["TimePointID"]; //Current unique time</pre>                                                                                                    |
|            | <pre>//Check if there is an appointment for current department at current unique time if (DepGroups.Any(p =&gt; p.Key == DepartmentID)) {     //There is!     //Take a group of appointments     var DepGroup = DepGroups.First(p =&gt; p.Key == DepartmentID);     //Unite all appointment descriptions into one field     DepGroup.ToList().ForEach(p =&gt; msg_row["Text"] += p.Text + ". "); } else {     //No.     //Keep the dash     msg_row["Text"] = "-"; } //Add the resulting Message record to a table MessageTable.Rows.Add(msg_row);</pre> |
| }          | }<br>}                                                                                                    |

So, now we just need to invoke this function before report generation and new data sources will be built.

Add them to the report.

| Edit obj                  | ect name                                         |     |             |        |        |
|---------------------------|--------------------------------------------------|-----|-------------|--------|--------|
| Name                      | TimePoint                                        |     |             |        |        |
| Value                     | TimePointTable                                   | •   | DataSource  | e only |        |
|                           |                                                  |     | [           | ОК     | Cancel |
|                           |                                                  |     |             |        |        |
|                           |                                                  |     |             |        |        |
| Edit obj                  | ect name                                         |     |             |        |        |
| Edit obj                  | ect name<br>Message                              |     |             |        |        |
| Edit obj<br>Name<br>Value | ect name<br><mark>Message</mark><br>MessageTable | - I | Data Source | e only |        |

Now, let's move to a report template:

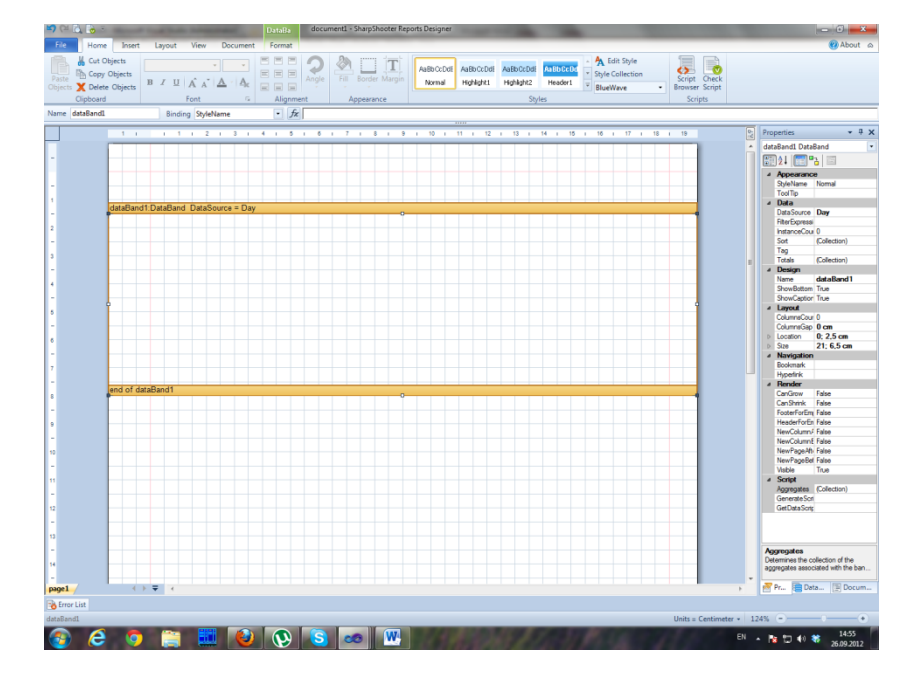

The first DataBand(dataBand1) goes through Days values.

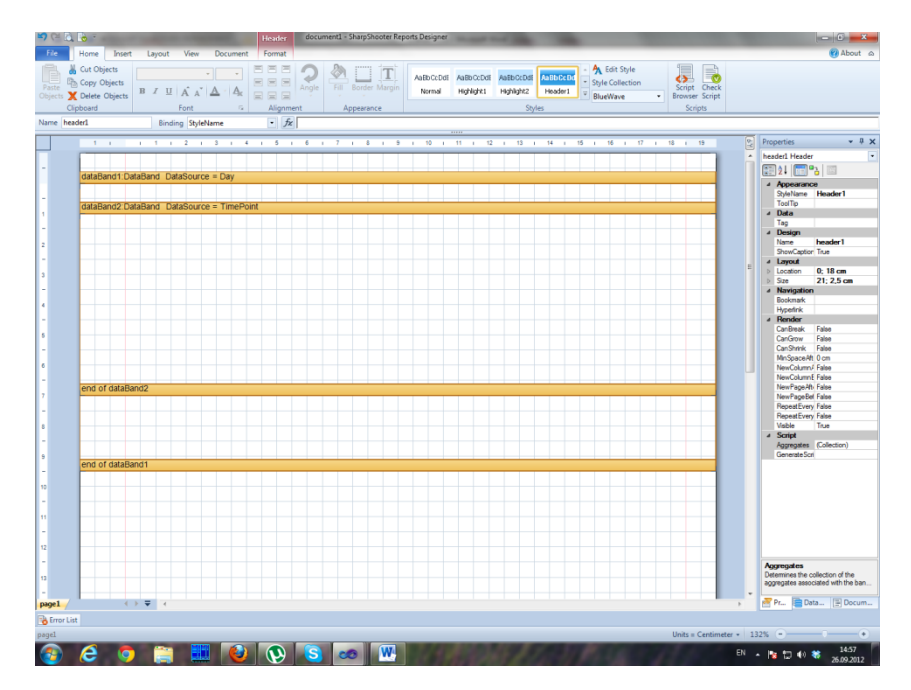

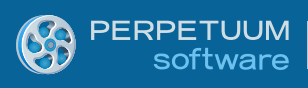

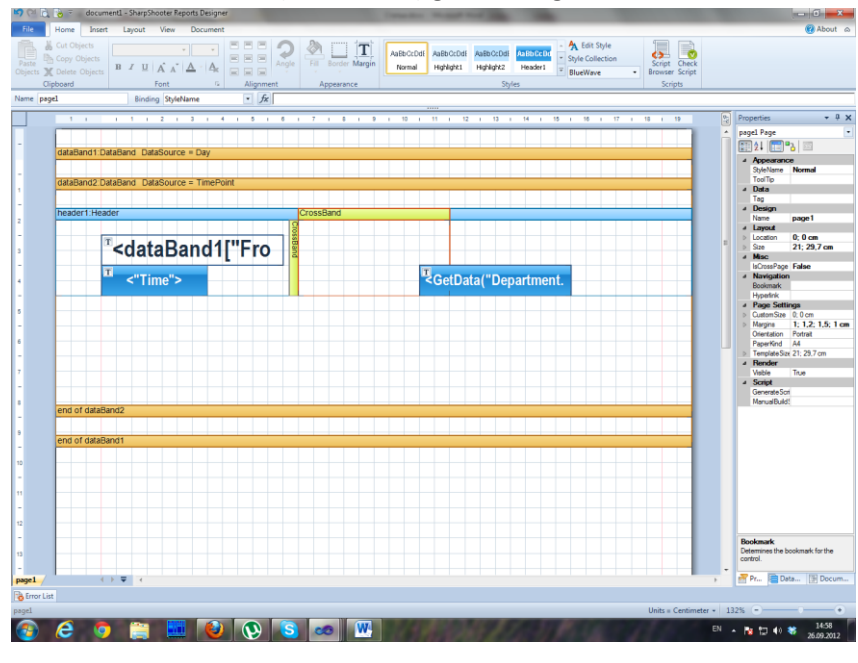

The second DataBand (dataBand2) gies through TimePoint records.

For the dataBand2, let's put a Header with the current date and titles.

The titles are – the "Time" TextBox and the CrossBand that outputs departments names.

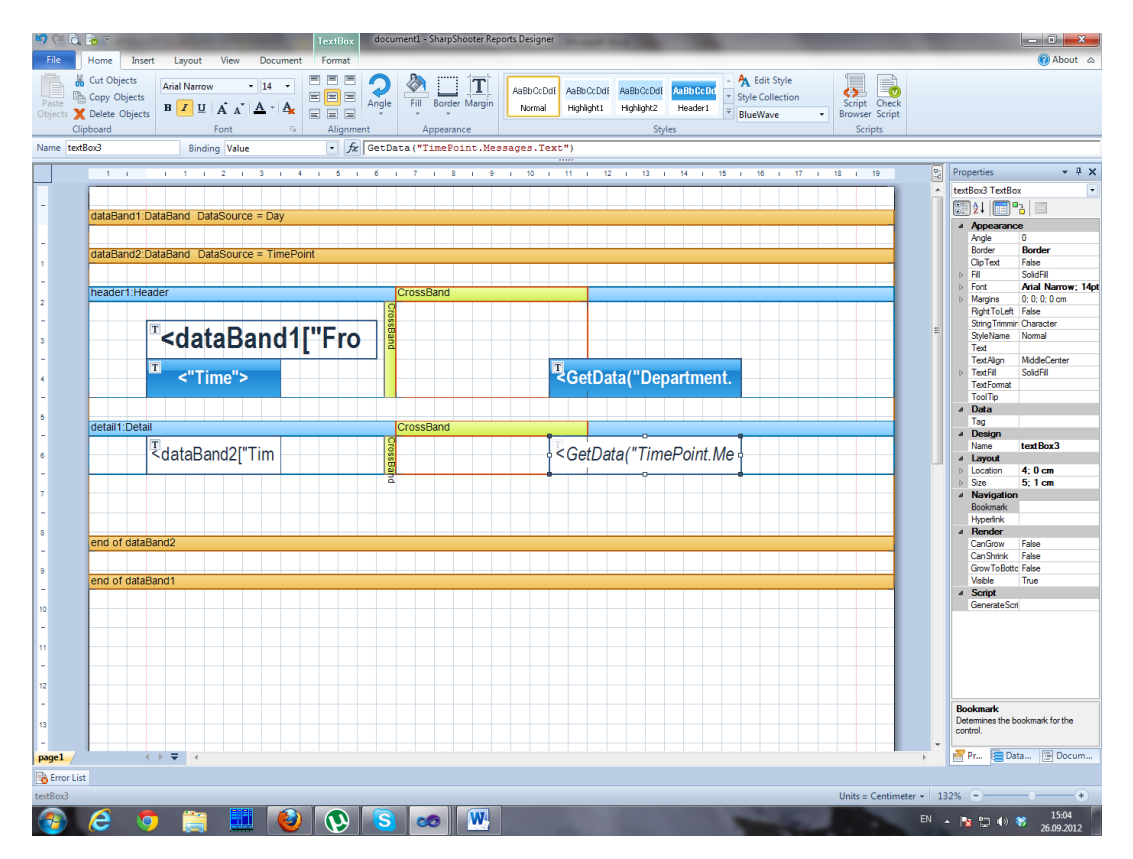

And finally the Detail element (detail1).

The detail1 contains:

- 1. TextBox that is bound to the «dataBand2["Time"]» value
- 2. CrossBand that includes the TextBox bound to the «GetData("TimePoint.Messages.Text")» value.

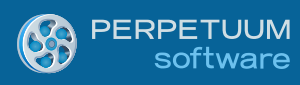

TextBox will bring a time value of the current TimePoint, and CrossBand will bring all messages which belong to the current TimePoint.

#### Ok, now we can run it!

|          |               |                      |                | 25.0  | 9.2012        |              |             |
|----------|---------------|----------------------|----------------|-------|---------------|--------------|-------------|
| 21 00 20 | 12            |                      |                | Time  | Department A  | Department B | Department  |
| 21.09.20 |               |                      |                | 9:00  | Feed cat      | •            | Sleep / Sno |
| Time     | Department A  | Department B         | Department C   | 10:00 |               | Feed dog     |             |
| 15:40    | Play golf.    | Watch TV. Cook meal. | -              | 12:00 |               | Feed canary  | Wash hand   |
| 22.09.20 | 12            |                      |                | 26.0  | 9.2012        |              |             |
| Time     | Department A  | Department B         | Department C   | Time  | Department A  | Department B | Department  |
| 15:40    | Do nothina.   |                      |                | 9:00  | Feed cat      |              |             |
|          | 2 c richning. |                      |                | 10:00 |               | Feed dog     | •           |
| 24.09.20 | 12            |                      |                | 12:00 | Sleep / Snort | Feed canary  | Wash hand   |
| Time     | Department A  | Department B         | Department C   | 27.0  | 9.2012        |              |             |
| 9:35     | Feed hamster. | -                    | -              | Time  | Department A  | Department B | Department  |
| 10:00    | Feed Cat.     | -                    | Feed canary.   | 9:00  | Feed cat      |              |             |
| 11:00    |               | Feed Dog.            | -              | 10:00 |               | Feed dog     | -           |
| 13:00    | -             | Water flower.        | Learn Kung-Fu. | 12:00 |               | Feed canary  | Wash hand   |
| 15:40    | Iron shirts.  |                      | -              |       |               |              |             |

Not bad!

As you can see, all records with the same time are grouped and displayed in one line and even in one field when and if needed!

| 21.09.2             | 012           |                      |                |
|---------------------|---------------|----------------------|----------------|
| Time                | Department A  | Department B         | Department C   |
| <mark>1</mark> 5:40 | Play golf.    | Watch TV. Cook meal. | -              |
| 22.09.2             | 012           |                      |                |
| Time                | Department A  | Department B         | Department C   |
| <mark>1</mark> 5:40 | Do nothing.   | -                    | -              |
| 24.09.20            | 012           |                      |                |
| Time                | Department A  | Department B         | Department C   |
| <mark>9:35</mark>   | Feed hamster. | -                    | -              |
| 10:00               | Feed Cat.     | -                    | Feed canary.   |
| 11:00               | -             | Feed Dog.            | -              |
| 13:00               | -             | Water flower.        | Learn Kung-Fu. |
| 15:40               | Iron shirts.  | -                    | -              |

This is a really good schedule that we can print and use every day!